111 11111

# WNIOSEK O STYPENDIUM SOCJALNE W USOSWEB

MATERIAŁY DLA STUDENTÓW POLITECHNIKI BYDGOSKIEJ

Rok akademicki 2023/2024

#### SPIS TREŚCI

| Informacje ogólne                                             | 3  |
|---------------------------------------------------------------|----|
| Wniosek w USOSweb                                             | 3  |
| Ekran 0 Oświadczenie o ukończeniu lub kontynuowaniu studiów   | 4  |
| Ekran 1 Wybór kierunku studiów                                | 6  |
| Ekran 2 Weryfikacja danych                                    | 6  |
| Wprowadzenie numeru konta bankowego                           | 7  |
| Zmiana numeru konta bankowego                                 | 7  |
| Ekran 3 Wybór świadczenia                                     |    |
| Ekran 4 Weryfikacja sytuacji materialnej w rodzinie           | 9  |
| Ekran 5 Dodatkowe źródła utrzymania rodziny                   | 9  |
| Informacje uzupełniające - Oświadczenia                       | 11 |
| Podsumowanie – podpisywanie i składanie elektroniczne wniosku | 11 |

#### **INFORMACJE OGÓLNE**

*Wniosek o stypendium socjalne* składany jest wyłącznie elektronicznie. Wszelkie dodatkowe dokumenty/zaświadczenia należy dołączyć do wniosku w wersji elektronicznej w formacie PDF.

**Nie musisz drukować wniosku**. Uczelnia nie będzie akceptować wniosków dostarczanych w wersji papierowej.

Niezbędnym załącznikiem do *Wniosku o stypendium socjalne* jest *Oświadczenie o dochodach,* które musisz wypełnić elektronicznie **zanim** przystąpisz do wypełniania *Wniosku o stypendium socjalne*.

**Status wniosku** możesz na bieżąco śledzić w USOSweb, a powiadomienia o każdorazowej jego zmianie otrzymasz na uczelniany adres e-mail (@pbs.edu.pl).

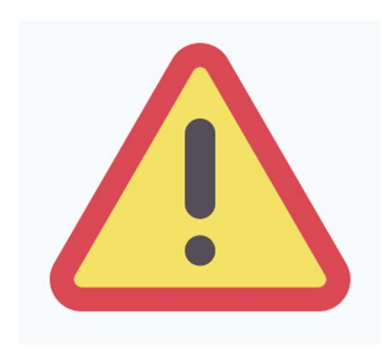

W okresie wnioskowania o stypendium regularnie sprawdzaj uczelnianą elektroniczną skrzynkę pocztową.

Kontroluj status wniosku, gdyż w przypadku wystąpienia nieprawidłowości (np. braki w dokumentacji, błędy w wypełnieniu itp.), może on zostać cofnięty przez Biuro świadczeń dla studentów do poprawy. W takiej sytuacji będziesz musiał niezwłocznie dokonać niezbędnych zmian we wniosku lub załączyć brakujące dokumenty w formacie PDF.

#### WNIOSEK W USOSWEB

Po zalogowaniu do systemu USOSweb wybierz zakładkę **DLA WSZYSTKICH** a następnie kliknij ikonę **Wnioski**.

Jeżeli chcesz rozpocząć wypełnianie Wniosku o stypendium socjalne, w sekcji Wnioski, znajdź wniosek o nazwie **Wniosek o stypendium socjalne na rok akademicki 2023/2024**, kliknij w odpowiadający mu link i zacznij wypełniać.

Jeśli studiujesz jednocześnie na studiach stacjonarnych i niestacjonarnych, będziesz widział po dwa wnioski danego rodzaju, z tym, że przy każdym wniosku będzie informacja, jakiego trybu studiów dotyczy (np. *Wniosek o stypendium socjalne ... – studia stacjonarne*, *Wniosek o stypendium socjalne ... – studia niestacjonarne*).

Pamiętaj, że możesz rozpocząć wypełnianie Wniosku o stypendium socjalne tylko, jeśli:

- wypełniłeś i zatwierdziłeś oświadczenie o dochodach,
- nie masz innych nierozpatrzonych wniosków tego rodzaju.

Jeżeli już wcześniej rozpocząłeś wypełnianie wniosku i chcesz je kontynuować lub otrzymałeś informację, że Twój wniosek został cofnięty do poprawy, wyszukaj swoje oświadczenie w sekcji **Wnioski, które zacząłeś wypełniać** i kliknij odpowiednio link **kontynuj wypełnianie** lub **popraw**.

Przy każdym wniosku widoczna jest lista czynności, które możesz w danym momencie wykonać, np. zacznij wypełniać, usuń, kontynuuj wypełnianie, popraw itp. Lista ta zależy od uprawnień, jakie masz nadane na określonym etapie wnioskowania, oraz od stanu wniosku.

Wypełnianie *Wniosku o stypendium socjalne* możesz rozpocząć, jeśli w systemie nie masz innych nierozpatrzonych wniosków tego rodzaju.

## EKRAN 0 OŚWIADCZENIE O UKOŃCZENIU LUB KONTYNUOWANIU STUDIÓW

Ekran ten służy do zweryfikowania i wprowadzenia informacji o studiach, które ukończyłeś, odbywałeś lub kontynuujesz na innej uczelni (poza PBŚ) oraz o tych, które ukończyłeś na PBŚ.

Na ekranie wyświetlona zostanie informacja o kierunkach studiów podjętych przez Ciebie w Politechnice Bydgoskiej oraz widoczna będzie sekcja *Podaj informacje o pozostałych studiowanych lub ukończonych kierunkach (w Polsce lub za granicą)*, gdzie wprowadzisz informację o studiach ukończonych, odbywanych lub kontynuowanych na innych uczelniach (poza PBŚ) lub ukończonych w PBŚ na tyle dawno, że informacji o nich nie ma w USOSweb.

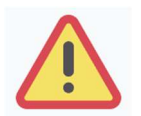

Wpisz wszystkie poziomy studiowanych lub ukończonych kierunków studiów, nawet jeśli studiowany obecnie kierunek ma tę samą nazwę, co ukończony. Dotyczy to również kierunków, z których zostałeś skreślony.

| Lp. Ki              | ierunek                                                                 | Rodzaj                                                                                                    | Status                                                                                               | Data<br>rozpoczęcia                                                                                              | Data przyjęcia lub<br>wznowienia                                                                                      | Data<br>ukończenia/skreślenia |
|---------------------|-------------------------------------------------------------------------|----------------------------------------------------------------------------------------------------|----------------------------------------------------------------------------------------------------|----------------------------------------------------------------------------------------------------|----------------------------------------------------------------------------------------------------|-------------------------------|
| 1 bu                | udownictwo                                                              | studia pierwszego<br>stopnia                                                                                                    | Skreślony                                                                                            | 2019-10- <mark>01</mark>                                                                                         | 2019-10-01                                                                                                    | 2020-11-20                    |
| 2 are<br>wr         | chitektura<br>nętrz                                                     | studia pierwszego<br>stopnia                                                                                                    | W trakcie                                                                                            | 2020-11-21                                                                                                    | 2020-11-21                                                                                                    |                               |
| 3 in<br>śr          | nżynieria<br>rodowiska                                                  | studia pierwszego<br>stopnia                                                                                                    | W trakcie                                                                                            | 2021-10-01                                                                                                    | 2021-10-01                                                                                                    |                               |
| Ì                   | Datą ukońc;<br>na kierunka<br>wymaganeg<br>farmacja i fi<br>(ustawa – F | zenia studiów jest data z<br>ch lekarskim, lekarsko-dł<br>jo programem studiów e<br>izjoterapia - data zaliczer<br>Prawo o szkolnictwie wyż                                          | łożenia egzam<br>entystycznym<br>gzaminu, a w j<br>nia ostatniej w<br>ższym i nauce:                 | ninu dyplomoweg<br>i weterynaria - da<br>orzypadku studić<br>ymaganej progra<br>art. 76 ust. 7).                 | go, w przypadku studiów<br>ata złożenia ostatniego<br>iw na kierunkach<br>amem studiów praktyki                       |                               |
| <b>i</b><br>odaj ir | Datą ukońc:<br>na kierunka<br>wymaganeg<br>farmacja i fi<br>(ustawa – F | zenia studiów jest data z<br>ch lekarskim, lekarsko-di<br>op rogramem studiów e<br>izjoterapia - data zaliczer<br><sup>2</sup> rawo o szkolnictwie wyź<br><b>pozostałych studiow</b> | łożenia egzam<br>entystycznym<br>gzaminu, a w j<br>nia ostatniej w<br>ższym i nauce:<br>wanych lub u | ninu dyplomoweg<br>i weterynaria - da<br>orzypadku studić<br>ymaganej progra<br>art. 76 ust. 7).<br>kończonych k | go, w przypadku studiów<br>ta złożenia ostatniego<br>w na kierunkach<br>amem studiów praktyki<br>iterunkach (w Polsce | i za granicą)                 |

Po kliknięciu przycisku *dodaj* wyświetlony zostanie formularz, który pozwoli Ci wprowadzić niezbędne informacje:

| zelni | a                                                                                           | Kieru | nek                    | Statu   | S           |    |
|-------|---------------------------------------------------------------------------------------------|-------|------------------------|---------|-------------|----|
| Wys   | zukaj:                                                                                      |       |                        |         |             |    |
|       | tylko wybrane                                                                               |       |                        |         |             |    |
| eleme | retiane są elementy 110 (sposrod 11298)   następna strona więcej<br>entów   pokaż wszystkie |       |                        |         |             |    |
|       | Uczelnia -                                                                                  |       |                        | 0       | Wtrokojo    |    |
| 0     | 17 August 1945 University                                                                   |       |                        |         | Skrećlopy   |    |
| 0     | 1st Military Medical University                                                             | 0     | Dienwezy stonień       | 0       | Ukończono   |    |
| 0     | 1 December 1918 University of Alba Iulia                                                    | 0     | Drugi stopień          | 0       | UKUNCZUNE   |    |
| 0     | 2nd Military Medical University                                                             | 0     | Jednolite magisterskie | Data    | początkowa: |    |
| 0     | 3rd Military Medical University                                                             | 0     | Jednonte magisterskie  | RRRR-   | MM-DD       |    |
| 0     | 4th Military Medical University                                                             | 0     | Trzeci stopien         | Data    | koncowa:    |    |
| 0     | 5th Wheel Training Institute                                                                |       |                        | - NAMA- | WIM-DD      |    |
| 0     | 7th October Misurata University                                                             |       |                        |         |             |    |
| 0     | Aachen University of Technology                                                             |       |                        |         |             |    |
| 0     | Aakers Business College ( ND )                                                              |       |                        |         |             |    |
|       | następna strona                                                                             |       |                        |         |             |    |
|       |                                                                                             |       |                        |         | dod         | aj |

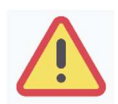

Łączny okres, przez który przysługuje stypendium, wynosi 12 semestrów, bez względu na jego pobieranie przez studenta, z zastrzeżeniem, że w ramach tego okresu świadczenie przysługuje na studiach:

- 1) pierwszego stopnia nie dłużej niż przez 9 semestrów;
- 2) drugiego stopnia nie dłużej niż przez 7 semestrów.

Do okresu, o którym mowa powyżej, wlicza się wszystkie rozpoczęte przez studenta semestry na studiach pierwszego stopnia, drugiego stopnia i jednolitych magisterskich, w tym semestry przypadające w okresie korzystania z urlopów, o których mowa w art. 85 ust. 1 pkt 3 Ustawy, z wyjątkiem semestrów na kolejnych studiach pierwszego stopnia rozpoczętych lub kontynuowanych po uzyskaniu pierwszego tytułu zawodowego licencjata, inżyniera albo równorzędnego. W przypadku kształcenia się na kilku kierunkach studiów semestry odbywane równocześnie traktuje się jako jeden semestr.

Stypendium nie przysługuje studentowi posiadającemu tytuł zawodowy:

1) magistra, magistra inżyniera albo równorzędny;

2) licencjata, inżyniera albo równorzędny, jeżeli ponownie podejmuje studia pierwszego stopnia.

Przepisy powyższe stosuje się odpowiednio do studentów, którzy kształcili się lub uzyskali tytuły zawodowe za granicą.

#### EKRAN 1 WYBÓR KIERUNKU STUDIÓW

Na podstawie informacji z systemu USOS oraz informacji podanych przez Ciebie na *Ekranie 0*, system sprawdzi Twoje uprawnienia do przyznania stypendium socjalnego. Jeżeli posiadasz takie uprawnienia, pojawi się ekran, na którym musisz wybrać kierunek, w ramach którego będziesz składał wniosek.

## EKRAN 2 WERYFIKACJA DANYCH

Na *Ekranie 2* zweryfikuj swoje dane osobowe.

W przypadku rozbieżności dane możesz zaktualizować w Biurze Toku Studiów Centralnego Dziekanatu, a ich zmianę zgłosić w module PODANIA w USOSweb.

Wprowadzone zmiany będą widoczne w USOSweb po migracji, tj. następnego dnia rano.

#### Dane osobowe

| Adres do korespondencji      |
|------------------------------|
| Adres zameldowania           |
| Adres e-mail                 |
| Numer telefonu komórkowego   |
| Numer telefonu stacjonarnego |
| Numer konta                  |

*W związku z tym, że* wszystkie stypendia przelewane są na konto bankowe, pamiętaj o sprawdzeniu pola *Numer konta*.

Jeżeli brakuje w nim numeru konta, to powinieneś go wprowadzić. Jeśli numer jest widoczny, upewnij się, czy jest poprawny i w razie potrzeby zmień go. W kolejnych podrozdziałach znajdziesz informacje, jak wprowadzić oraz zmienić numer konta.

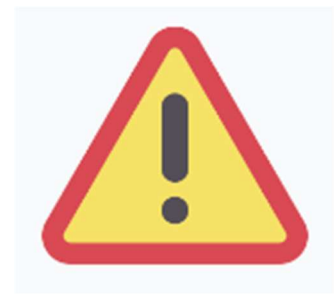

Pamiętaj, żeby nie podawać konta innej osoby (rodzica, znajomego). Bank weryfikuje nazwisko i imię studenta z nazwiskiem i imieniem właściciela konta.

W przypadku braku poinformowania uczelni o zmianie rachunku lub podania błędnego numeru, Politechnika nie ponosi odpowiedzialności za dokonanie przelewu na niewłaściwy rachunek bankowy.

#### WPROWADZENIE NUMERU KONTA BANKOWEGO

Jeśli w polu *Numer konta* widoczny jest tylko link *ustaw* oznacza to, że w systemie nie ma jeszcze Twojego numeru konta bankowego i powinieneś go wprowadzić.

Kliknij zatem w ten link i w polu *Numer konta* wprowadź numer konta bankowego, na które chcesz otrzymywać stypendium.

|               | Podaj nazwę i numer Twojego konta bankowego: |                    |  |  |  |
|---------------|----------------------------------------------|--------------------|--|--|--|
|               | Nazwa konta:                                 |                    |  |  |  |
|               | Numer konta:                                 | (26 cyfr)          |  |  |  |
| $\rightarrow$ | Waluta konta:                                | PLN                |  |  |  |
|               | Nazwa banku:                                 |                    |  |  |  |
|               |                                              | ANULUJ DODAJ KONTO |  |  |  |

#### Pól Waluta konta oraz Nazwa banku nie można modyfikować.

Jeżeli po wprowadzeniu numeru konta przycisk **DODAJ KONTO** nie będzie aktywny, sprawdź czy poprawnie wprowadziłeś numer. Jeśli numer jest poprawny, a mimo to przycisk jest nieaktywny, skontaktuj się z Biurem świadczeń dla studentów.

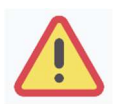

Wszystkie świadczenia wypłacane są na rachunek bankowy wnioskodawcy prowadzony w polskich złotych (PLN) w banku działającym na terenie Polski.

#### ZMIANA NUMERU KONTA BANKOWEGO

Jeśli w polu Numer konta widoczny jest numer konta, ale chcesz go zmienić, kliknij link zmień.

|--|

Następnie z pola *Numer konta* usuń dotychczasowy numer i wprowadź nowy.

|               | Podaj nazwę i n | umer Twojego konta bankowego: |
|---------------|-----------------|-------------------------------|
|               | Nazwa konta:    | Jan Nowak                     |
| $\rightarrow$ | Numer konta:    |                               |
|               | Waluta konta:   | PLN                           |
|               | Nazwa banku:    |                               |
|               |                 | ANULUJ ZAPISZ ZMIANY          |

Pól Waluta konta oraz Nazwa banku nie można modyfikować.

Jeżeli po wprowadzeniu numeru konta przycisk **ZAPISZ ZMIANY** nie będzie aktywny, sprawdź czy poprawnie wprowadziłeś numer. Jeśli numer jest poprawny, a mimo to przycisk jest nieaktywny, skontaktuj się z Biurem świadczeń dla studentów.

### EKRAN 3 WYBÓR ŚWIADCZENIA

Na tym ekranie zaznacz, o które świadczenie pomocy materialnej chcesz się ubiegać i podaj uzasadnienie.

|       | Zaznacz o jakie stypendium się ubiegasz:                                         |
|-------|----------------------------------------------------------------------------------|
| ۲     | stypendium socjalne                                                              |
| 0     | stypendium socjalne w zwiększonej wysokości                                      |
| Uzas  | adnienie wniosku                                                                 |
|       |                                                                                  |
| Dlacz | ego powinno zostać Ci przyznane stypendium socjalne? Poniżej wskaż uzasadnienie. |
| Diacz | ego powinno zostać Ci przyznane stypendium socjalne? Poniżej wskaż uzasadnienie. |

Jeżeli wybierzesz stypendium socjalne w zwiększonej wysokości wskaż powód z jakiego świadczenie ma być Ci przyznane. Na liście zobaczysz następujące tytuły:

- zamieszkanie w Domu Studenta Politechniki (dotyczy tylko studentów studiów stacjonarnych jeżeli w dniu wydania decyzji I instancji wszystkie zajęcia dydaktyczne odbywają się w formie stacjonarnej lub hybrydowej);
- zamieszkanie w domu studenckim lub w obiekcie innym niż dom studencki w okresie odbywania części studiów poza Politechniką, gdy studia te odbywają się na zasadzie oddelegowania przez Politechnikę, w tym w ramach programów wymiany zagranicznej lub krajowej;

- 3. korzystanie przez wnioskodawcę lub pozostawania wnioskodawcy na utrzymaniu rodziny korzystającej ze wsparcia ośrodka pomocy społecznej w formie zasiłków stałych lub zasiłków okresowych;
- 4. zupełne sieroctwo wnioskodawcy, który nie ukończył 26 roku życia;
- 5. posiadanie statusu, o którym mowa w art. 1 ust. 1 ustawy o pomocy obywatelom Ukrainy w związku z konfliktem zbrojnym na terytorium tego państwa.

Wybrać możesz tylko jeden z nich.

Spełnienie przesłanek, o których mowa w pkt. 2-5 do przyznania zwiększenia stypendium socjalnego należy udokumentować, odpowiednio:

- 1) umową na odbycie studiów
- 2) zaświadczeniem z ośrodka pomocy społecznej lub decyzja o przyznaniu zasiłku stałego lub okresowego
- 3) aktami zgonu rodziców
- 4) dokumentem lub pieczątka w paszporcie o posiadaniu statusu, o którym mowa w art. 1 ust. 1 ustawy o pomocy obywatelom Ukrainy w związku z konfliktem zbrojnym na terytorium tego państwa.

Nie musisz dokumentować zakwaterowania w Domu Studenta Politechniki.

## EKRAN 4 WERYFIKACJA SYTUACJI MATERIALNEJ RODZINY

Ten ekran zostanie wyświetlony tylko w sytuacji, gdy Twój średni dochód na osobę w rodzinie nie przekracza 600 zł.

Na ekranie wskaż, czy załączasz do wniosku wydane przez ośrodek pomocy społecznej albo przez centrum usług społecznych zaświadczenia o korzystaniu w roku złożenia wniosku ze świadczeń z pomocy społecznej przez Ciebie lub przez członków jego rodziny.

Jeżeli wybierzesz opcję *załączam*, to pojawi się przycisk *ZAŁĄCZ PLIK* i będziesz mógł załączyć zaświadczenie z ośrodka pomocy społecznej. Natomiast jeśli wybierzesz opcję *nie załączam*, zostaniesz przekierowany do kolejnego ekranu.

## EKRAN 5 DODATKOWE ŹRÓDŁA UTRZYMANIA RODZINY

Ten ekran zostanie wyświetlony tylko w sytuacji, gdy na ekranie 4 zaznaczysz opcję **nie załączam**. Konieczne będzie wtedy wskazanie dodatkowych, aktualnych w dniu składania wniosku źródeł utrzymania i załączenie dokumentów, w formacie PDF, potwierdzających źródła utrzymania rodziny. Według złożonego przez Ciebie oświadczenia o dochodach Twój dochód wynosi 0.75 zł pln.

W poniższym oknie wyjaśnij z jakich innych środków utrzymujesz się Ty i Twoja rodzina.

| Rodzaj dochodu  | Członek rodziny    | Miesięczny dochód     | Czy aktualnie pobierane? |   |
|-----------------|--------------------|-----------------------|--------------------------|---|
|                 |                    |                       | dodaj 🐇                  | C |
| Dedetke         | owe źródła utrzyma | nia rodziny powinny z | ostać udokumentowane.    |   |
| Dodatko         |                    |                       |                          |   |
| Załącz dokument | ację potwierdzając | a źródła utrzymania r | odziny Opis załącznika   |   |

#### WRÓĆ NA POCZĄTEK WRÓĆ SPRAWDŹ ZAPISZ DALEJ

Dodatkowe źródła utrzymania to takie, które nie są brane pod uwagę w dochodzie do stypendium.

Przykładowe dokumenty potwierdzające aktualne źródła utrzymania rodziny:

- zaświadczenia o wysokości otrzymywanych świadczeń, których nie uwzględnia się, obliczając dochód na osobę w rodzinie, w szczególności:
  - a) świadczenia wychowawczego,
  - b) zasiłków rodzinnych i dodatków do nich,
  - c) świadczenia pielęgnacyjnego,
  - d) świadczeń pomocy materialnej otrzymywanych przez uczniów na podstawie przepisów o systemie oświaty,
  - e) świadczeń pomocy materialnej dla studentów,
  - f) innych stypendiów, w tym przyznawanych przez podmioty, o których mowa w art.
    21 ust. 1 pkt 40b ustawy z dnia 26 lipca 1991 r. o podatku dochodowym od osób fizycznych,
  - g) wsparcia wypłacanego przez kościoły, związki wyznaniowe oraz organizacje;
- wyciągi z kont bankowych, potwierdzające wysokość posiadanych oszczędności razem z oświadczeniem o przedstawieniu wyciągów ze wszystkich posiadanych kont bankowych;
- umowy pożyczek, kredytów, darowizn wraz z przelewami z tego tytułu na konto,
- wyciągi z kont bankowych potwierdzające przelewy od osób spoza rodziny studenta na pokrycie kosztów utrzymania.

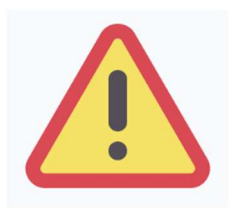

W sytuacji złożenia oświadczenia o nieprowadzeniu wspólnego gospodarstwa domowego z rodzicami i wskazaniu w dodatkowych źródłach dochodu przelewów na koszty utrzymania od nich otrzymywanych – oświadczenie o dochodach zostanie cofnięte do poprawy (w tej sytuacji nie ma miejsca nieprowadzenie wspólnego gospodarstwa z rodzicami). W oświadczeniu o dochodach należy wówczas wskazać rodziców i ich dochody.

## **INFORMACJE UZUPEŁNIAJĄCE - OŚWIADCZENIA**

Na tym ekranie zostaniesz poproszony o zaakceptowanie niezbędnych oświadczeń oraz wskazanie, jaki jest łączny okres odbytych przez Ciebie studiów liczony w semestrach.

Pamiętaj o podaniu właściwej liczby odbytych semestrów studiów.

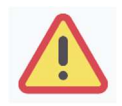

Łączny okres, przez który przysługuje stypendium, wynosi 12 semestrów, bez względu na jego pobieranie przez studenta, z zastrzeżeniem, że w ramach tego okresu świadczenie przysługuje na studiach:

1) pierwszego stopnia – nie dłużej niż przez 9 semestrów;

2) drugiego stopnia – nie dłużej niż przez 7 semestrów.

Do okresu, o którym mowa powyżej, wlicza się wszystkie rozpoczęte przez studenta semestry na studiach pierwszego stopnia, drugiego stopnia i jednolitych magisterskich, w tym semestry przypadające w okresie korzystania z urlopów, o których mowa w art. 85 ust. 1 pkt 3 Ustawy, z wyjątkiem semestrów na kolejnych studiów pierwszego stopnia rozpoczętych lub kontynuowanych po uzyskaniu pierwszego tytułu zawodowego licencjata, inżyniera albo równorzędnego. W przypadku kształcenia się na kilku kierunkach studiów semestry odbywane równocześnie traktuje się jako jeden semestr.

## PODSUMOWANIE PODPISYWANIE I SKŁADANIE ELEKTRONICZNE WNIOSKU

Tutaj podpiszesz i złożysz wniosek elektronicznie. Zanim klikniesz przycisk **PODPISZ I ZŁÓŻ ELEKTRONICZNIE**, dokładnie sprawdź wprowadzone dane, klikając **zobacz podgląd wniosku**. Jeśli zauważysz błędy, kliknij przycisk **WRÓĆ** i dokonaj korekty.

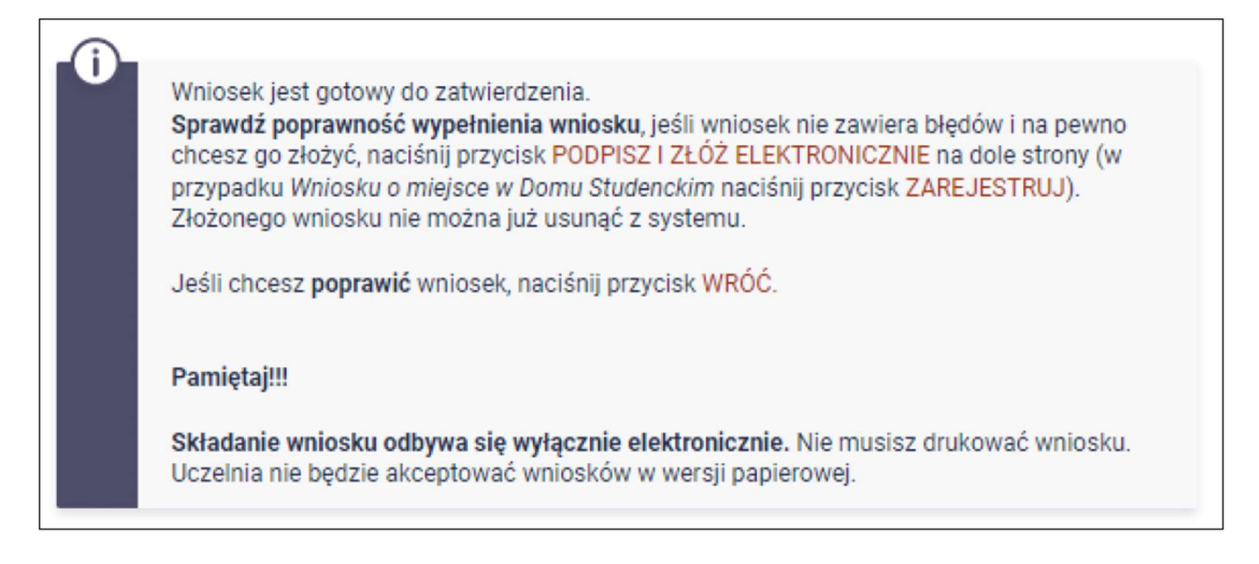

Wniosek złożysz klikając przycisk **DALEJ: PODPISZ I ZŁÓŻ ELEKTRONICZNIE**. Po jego kliknięciu na Twój adres mailowy w domenie pbs.edu.pl zostanie wysłany mail z kodem autoryzacyjnym, który należy wprowadzić w celu elektronicznego podpisania i złożenia wniosku.

| Aby podpisać v<br>formularza. W<br>autoryzacyjny I<br>autoryzacyjny.<br>formularza, a n | vniosek elektronicznie należy wpisać kod autoryzacyjny w odpowiednie pole<br>razie wpisania niepoprawnie kodu więcej niż trzy razy należy zresetować kod<br>Na Twój adres email <b>@pbs.edu.pl</b> został wysłany <b>specjalny kod</b><br>Odbierz wiadomośc i autoryzuj podpis, wpisując kod w odpowiednim polu<br>astępnie wybierz 'Podpisz i złóż elektronicznie'. |
|-----------------------------------------------------------------------------------------|----------------------------------------------------------------------------------------------------|
| Wiadomość email z kod                                                                   | em autoryzacyjnym została wysłana                                                                                                    |
| na adres                                                                                | စ္စစpbs.edu.pl                                                                                                    |
| data wysłania                                                                           | 2023-10-01 10:50:33                                                                                                    |
| Wpisz kod autoryzacyjny                                                                 |                                                                                                    |

Po wprowadzeniu kodu należy kliknąć przycisk **PODPISZ I ZŁÓŻ ELEKTRONICZNIE**.

Po elektronicznym złożeniu wniosku jego zmodyfikowanie będzie możliwe dopiero po cofnięciu wniosku do poprawy. W tej sprawie będziesz musiał zwrócić się do Biura świadczeń dla studentów.

Jeżeli załączona do wniosku dokumentacja będzie kompletna i wprowadzone dane poprawne, to pracownik Biura świadczeń dla studentów zaakceptuje Twój wniosek i uzyska on status *Gotowy do rozpatrzenia*.

Jeżeli dokumentacja będzie niekompletna lub będzie zawierała błędy, wówczas wniosek zostanie cofnięty do poprawy i uzyska status *Cofnięty do poprawy*. W takiej sytuacji będziesz musiał niezwłocznie dokonać niezbędnych zmian we wniosku lub załączyć do wniosku brakujące dokumenty w **formacie PDF**.

Informacja o zmianie statusu oraz opis nieprawidłowości zostaną przesłane na Twój uczelniany adres e-mail.